| Inha  | ltsver | zeicl | hnis |
|-------|--------|-------|------|
| IIIIa |        |       |      |

| Fourth Menu Screen | 3 |
|--------------------|---|
|--------------------|---|

The *SmartEPGvu*<sup>+</sup> menu can be accessed by pressing the menu button on the remote control when a view is open.

The menu can always be called up when one of the views is displayed.

### Meaning of the individual buttons in the legend:

## O Exit

Closes the menu window without saving. However, a query is displayed asking whether you really want to exit without saving.

• Save The current setting is saved.

O Default values All settings will be reset to default.

# 🞯 Toggle

Settings that can be determined via a  $\checkmark$  or  $\thickapprox$  can be selected or deselected with the OK button.

Each menu item can be changed with the right/left buttons.

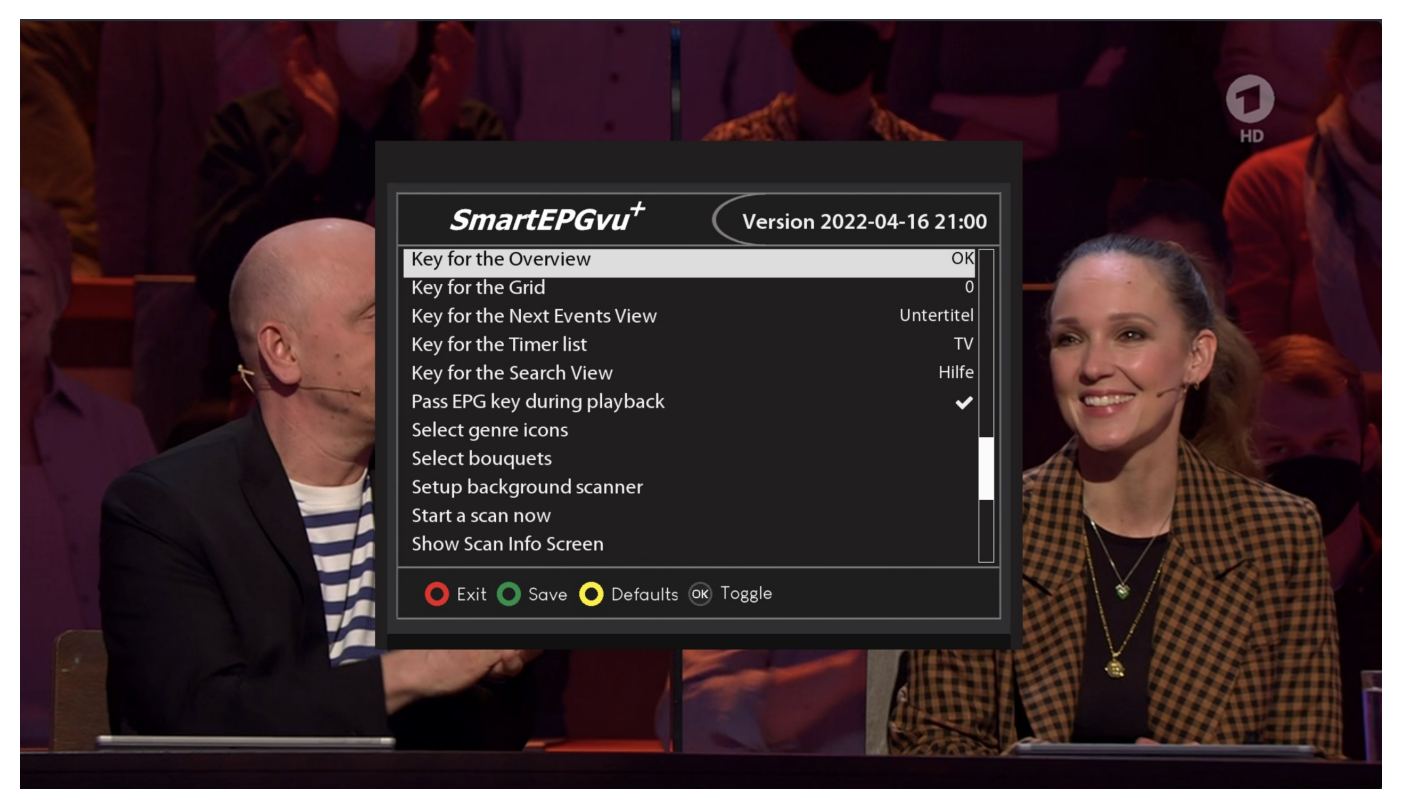

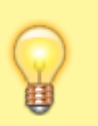

#### • Key for the Grid

Any key can be defined to directly access the Grid view.

#### • Key for Next Events View

Any key can be defined to directly access the Next event view.

#### • Key for the Timer list key

Any key can be defined to directly access the Timer view.

#### • Key for the Search View

Any key can be defined to directly access the Search view.

#### • Pass EPG key during playback

Activating this setting makes it possible to show the EPG data of the current recording during playback by pressing the EPG button.

#### • Select genre icons

The genre icons to be displayed can be activated or deactivated.

|      | SmartEPGvu <sup>+</sup><br>+++ Useg | Version 2022-04-<br>genre icons +++ | 16 21:00                                                                                                    |                                                                                                    |
|------|-------------------------------------|-------------------------------------|----------------------------------------------------------------------------------------------------|----------------------------------------------------------------------------------------------------|
| Shov | v series                            |                                     | ✓ 244                                                                                                    |                                                                                                    |
| Shov | v movie                             |                                     | <ul> <li>Image: A set of the set of the</li></ul> |                                                                                                    |
| Shov | <i>v</i> docu                       |                                     | ✓                                                                                                    |                                                                                                    |
| Shov | v crime                             |                                     | ✓                                                                                                    |                                                                                                    |
| Shov | v news                              |                                     | ✓                                                                                                    |                                                                                                    |
| Shov | <i>i</i> sport                      |                                     | ✓                                                                                                    |                                                                                                    |
| Shov | <i>i</i> show                       |                                     | ✓                                                                                                    |                                                                                                    |
| Shov | / report                            |                                     | ✓                                                                                                    |                                                                                                    |
| Shov | / kids                              |                                     | ×                                                                                                    |                                                                                                    |
|      | Exit 🔿 Save 🙆 Defau                 | Its OK Toggle                       |                                                                                                    |                                                                                                    |
|      |                                     |                                     |                                                                                                    |                                                                                                    |
|      |                                     |                                     |                                                                                                    |                                                                                                    |
|      | A DESCRIPTION OF THE OWNER.         |                                     |                                                                                                    | and the second second se |

#### • Select bouquets

Here you select the bouquets for which the scan should be carried out.

A selection must be made, or no scan will be performed.

• Start a scan now

This starts a manual scan.

#### • Show Scan Info Screen

This will show a summary of the scan activity including the number of new timers created.

#### • Create a backup now

The files listed below are backed up on a daily basis. Each backup is kept for 14 days. They are located in the directory "SmartEPG\_Backup" on the Beyonwiz HDD.

This backup can also be started manually through the setup menu. However, any older backup for that day will be overwritten.

- Search.xml
- SEvuFile.db
- SmartEPGvu.xml

From: https://nayal.de/ -

Permanent link: https://nayal.de/doku.php/oz:menue4

Last update: 2024/01/14 19:39

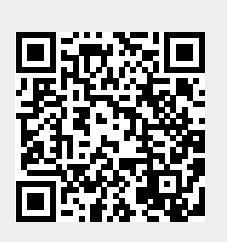